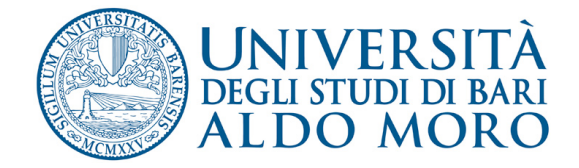

# Applicativo **Albo pretorio** su uniba.it

### Come accedere alla cartella per la pubblicazione del file

• Per la pubblicazione di contenuti nell'albo pretorio on-line, gli utenti abilitati dovranno collegarsi al seguente indirizzo: https://www.uniba.it/it/ateneo/albo-pretorio/login.

Verrà visualizzata una pagina per l'inserimento delle credenziali di accesso. Inserire le proprie credenziali di accesso (le stesse utilizzate per la visione del "cedolino")

Cliccare su "Fatti riconoscere"

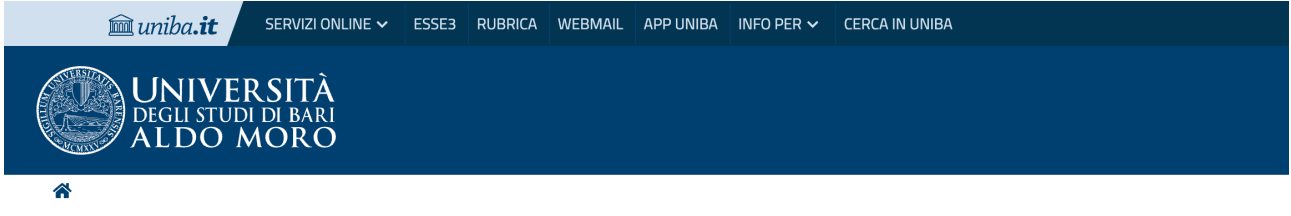

#### Autenticazione UniBa.it - Accesso riservato

| Nome utente 📕     |  |
|-------------------|--|
|                   |  |
|                   |  |
|                   |  |
| Fatti riconoscere |  |

Problemi nel fare login? Chiedi aiuto.

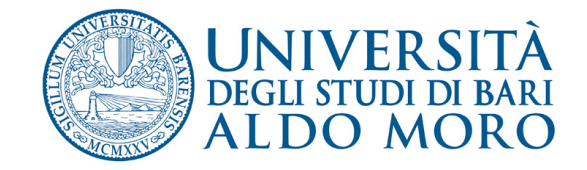

Per verificare che la procedura di accesso sia andata a buon fine controllare che:

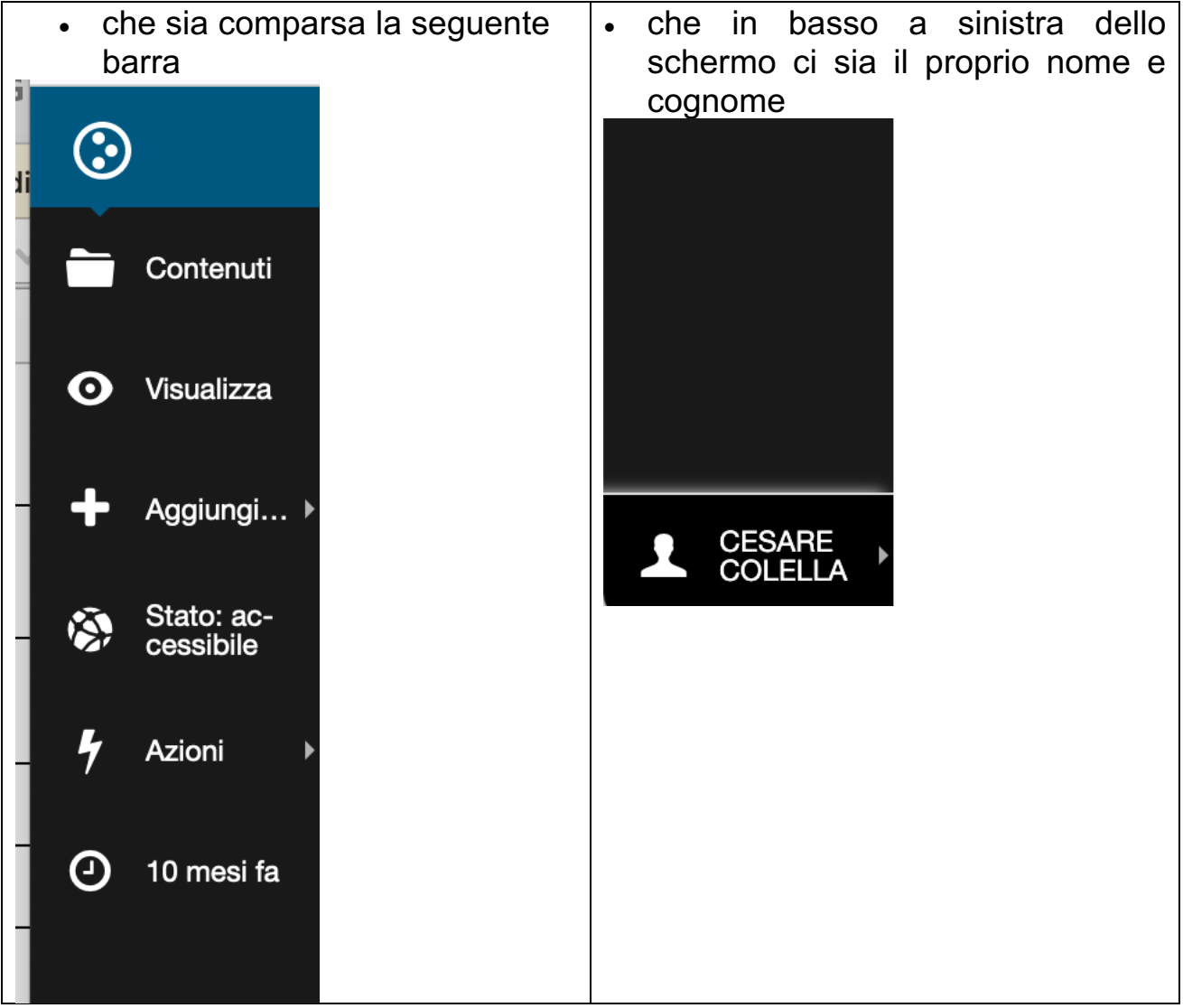

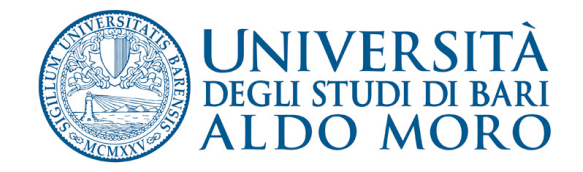

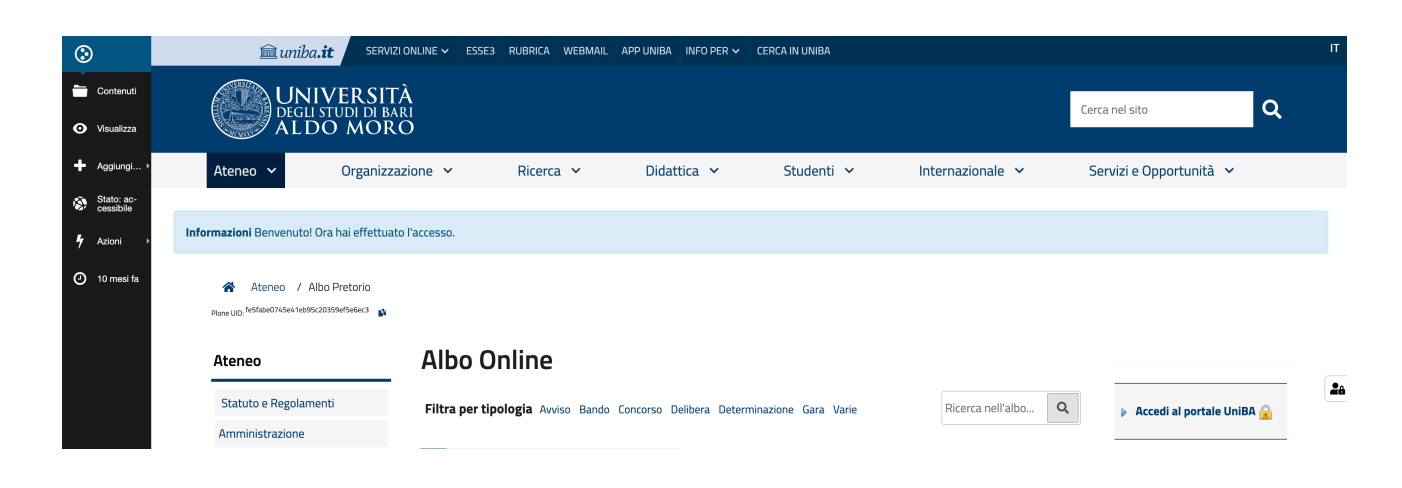

## Come pubblicare l'Avviso

Cliccando sulla voce "Aggiungi" comparirà un menu a cascata con la voce "NotificaAlboPretorio"

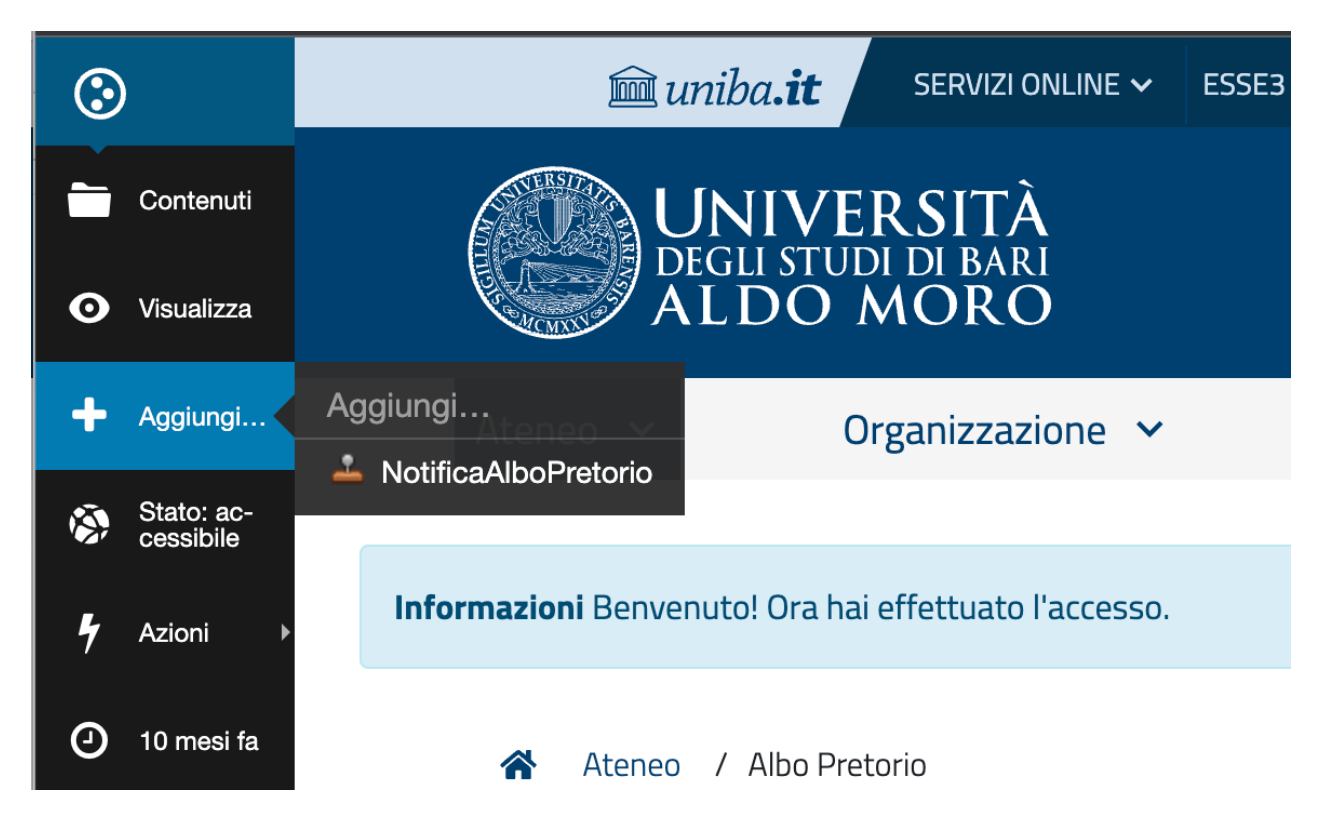

Si aprirà una pagina nella quale inserire tutte le voci necessarie per la pubblicazione dell'atto:

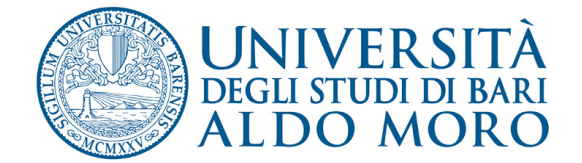

# Aggiungi NotificaAlboPretorio

Notifica all'Albo Pretorio

Titolo

Fornire un titolo intelleggibile come ad esempio: D.D.G. 23/2015 Pubblicazione graduatorie vincitori concorsi a numero programmato 2014/15

Descrizione

Se necessario, fornire in questo campo un breve dettaglio della notifica

| Dip | partimento | /Struttura | notificante | Ē |
|-----|------------|------------|-------------|---|
|-----|------------|------------|-------------|---|

Seleziona...

Tipologia Atto 📕

Avviso

Link all'atto in notifica 🔳

#### Data di scadenza 🔳

1. .. 1.1.1

| Data di fine pubblicazione dell'atto in Albo Pretoi | 710 |
|-----------------------------------------------------|-----|
| 18 maggio 2023                                      | G   |
| Salva Annulla                                       |     |

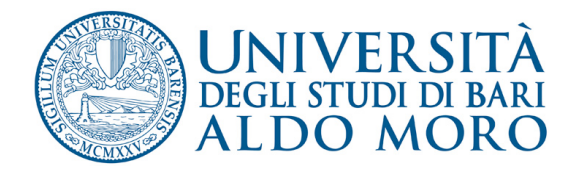

- Titolo: digitare il titolo dell'atto che si sta pubblicando (es.: D.D.G.
  23/2015 pubblicazione graduatoria....; Nota prot. 123 del 01/01/2015 avviso di vacanza.....);
- **Descrizione**: nel caso sia necessario fornire ulteriori e più dettagliate informazioni rispetto al titolo;
- **Dipartimento/Struttura notificante**: selezionare dal menu a cascata la struttura di appartenenza per la quale si sta pubblicando l'atto;
- **Tipologia di atto**: selezionare dal menu a cascata il tipo di atto che si sta pubblicando (es. avviso, bando, concorso ecc.);
- **Link all'atto in notifica**: inserire l'URL attraverso il quale raggiungere l'atto pubblicato. (es.: https://reclutamento.ict.uniba.it/bandi-di-lavoro/....);
- **Data di scadenza:** indicare la data in cui l'atto non sarà più visibile nell'Albo pretorio;
- Salva: memorizza tutte le informazioni inserite. Il sistema mostrerà una pagina con le informazioni inserite. L'atto non sarà ancora visibile all'esterno.
- Annulla: se si desidera annullare tutta la procedura.

Per rendere visibile l'atto posizionarsi sulla voce rossa "**Stato**: **Privato**" e dal menu a cascata cliccare "**Pubblica**".

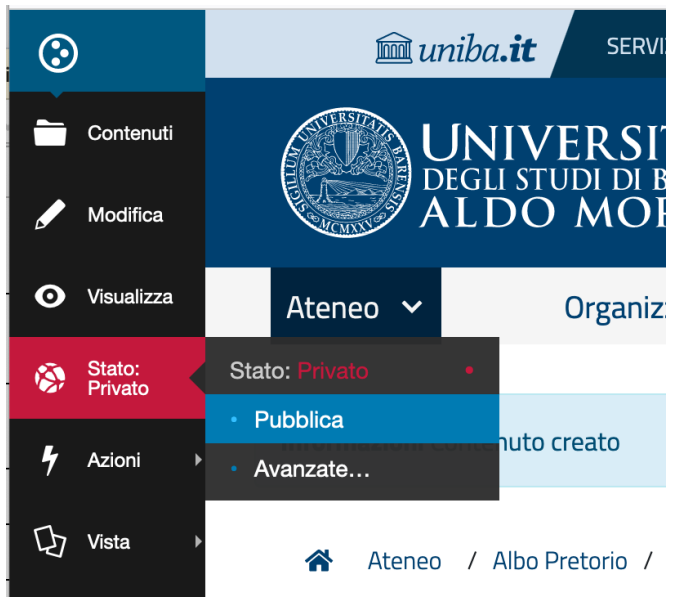

N.B.: da questo momento e fino alla data di scadenza l'atto sarà visibile nell'Albo Pretorio e non sarà più possibile revocarne la pubblicazione.